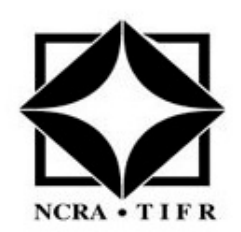

# National Centre for Radio Astrophysics

# Technical Report On Miltec Machine Remote ON/OFF facility

Date : 11-12-2020

Charudatta Kanade, Bhavesh Kunbi, Mahadeo Misal, Amol chavhan

Telemetry Group – GMRT, Khodad

cpk, bhavesh, madhav @gmrt.ncra.tifr.res.in

amolchavhan168@gmail.com

| Revision | Date       | Document<br>Created by | Document<br>Reviewed by     | Modification/<br>Change |
|----------|------------|------------------------|-----------------------------|-------------------------|
| Ver. 1.0 | 11-12-2020 | Bhavesh kunbi          | Charu Kanade/<br>Raj Uprade |                         |
|          |            |                        |                             |                         |
|          |            |                        |                             |                         |

1

# Index

| 1) | Abstract4                              |
|----|----------------------------------------|
| 2) | Introduction4                          |
| 3) | Hardware Connection details5           |
| 4) | Software details6                      |
| 5) | Miltec Remote Switch On/Off Procedure7 |
| 6) | Conclusion10                           |
| 7) | Future Work10                          |

### Abbreviations:

| TGC   | Tango based GMRT Control and Monitoring system |
|-------|------------------------------------------------|
| TANGO | Taco based Next Generation Objects             |
| LMC   | Local Monitoring and Control                   |
| МСМ   | Monitoring and Control Module                  |
| GMRT  | Giant Metrewave Radio Telescope                |

# <u>Figures:</u>

| Fig 2.1 | TGC hardware's                                 |
|---------|------------------------------------------------|
| Fig 3.1 | Hardware Connection Block diagram              |
| Fig 3.2 | Detailed Hardware Connection (Miltec - rabbit) |
| Fig 4.1 | Web page for Remote Firmware update            |
| Fig 5.1 | Monitoring Web page of C10 antenna             |
| Fig 5.2 | Control Web page of C10 antenna                |
| Fig 5.3 | Ping command response                          |
| Fig 5.4 | LMC machine status of all 30 antennae          |

#### 1) Abstract

A new Tango based GMRT Control and monitor system (TGC) used improved hardware and software components, which is responsible for controlling the antennas and the electronics associated with it in addition to monitoring the parameters and the system performance. This Miltec based LMC machine installed at all 30 antennae. During Electric power failure, Miltec PC got shutdown and will not start at some antennae even after power restored. To power On Miltec machines need to visit antenna base and manually power On the machines. It was wastage of fuel, time and manpower. So we required one web base tool to power ON Miltec based LMC machine remotely to reduce downtime.

#### 2) Introduction

TGC based Control & Monitor system used new powerful hardware such as Miltec based LMC machine, L2 / L3 Ethernet network switches and Rabbit (RCM 4300) based high speed microprocessor.

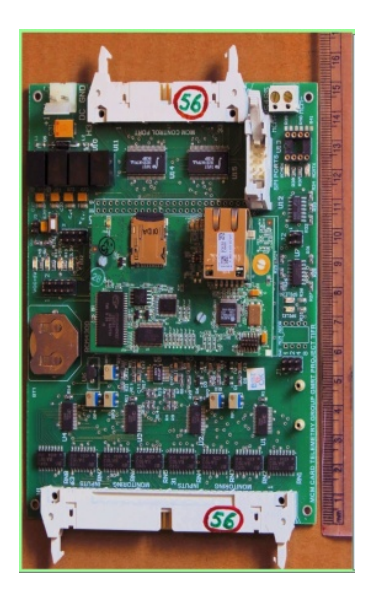

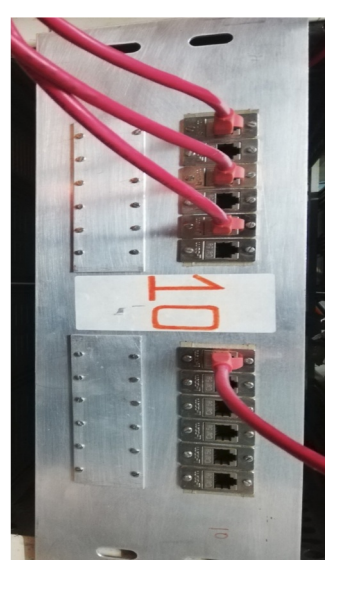

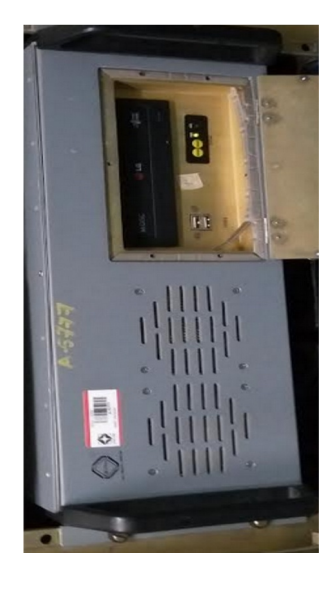

(C)

(a)

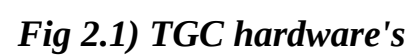

**(b)** 

(a) Rabbit MCM card (b) Network Switch (c) Miltec Machine

To power ON Miltec machine remotely telemetry team suggested web based solutions. For that we have used existing antenna base OFCSNT Rabbit MCM card to give On/Off command to Miltec machine. Mr. Charudutta Kanade added one On/Off function in existing OFCSNT Rabbit dynamic C code. For that he has modified main.c, define.c and zhtml files. We have tested this new code at lab test setup and initially added this facility at C03 antenna base. We observed C03 antenna for a week and tested remote On/Off facility frequently by giving command through web page to check code robustness. But we noticed that after power glitch/failure web page will not load on browser (Rabbit Hang problem). We identified problem and as per the suggestion given by Mr. Charudatta Kanade and Mr. Raju Uprade, we added patch code of this On/Off function in newly OFCSNT rabbit dynamic C code. Then we have initially uploaded bin file of new patch code at 10 antennae and observed it's functionality. This new patch code was working fine at all this 10 antennae without any problem even after power glitch or failure. So, we uploaded bin file of this new OFCSNT patch code at all 30 antennae using remote firmware update web page as explained in section 4.

#### 3) Hardware Connection details

At antenna base *OFCSNT* Rabbit MCM card is used to control and monitor OFC and Sentinel system parameters. We used this rabbit control port two pins *(D06 and D07)* to give On/Off command to LMC machine. This control port pin is connected to On/Off switch circuitry of LMC machine through USB cables as shown in below *Fig 3.1* 

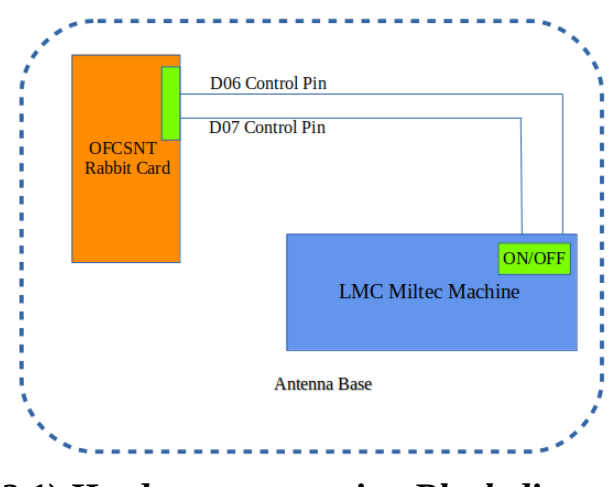

Fig 3.1) Hardware connection Block diagram

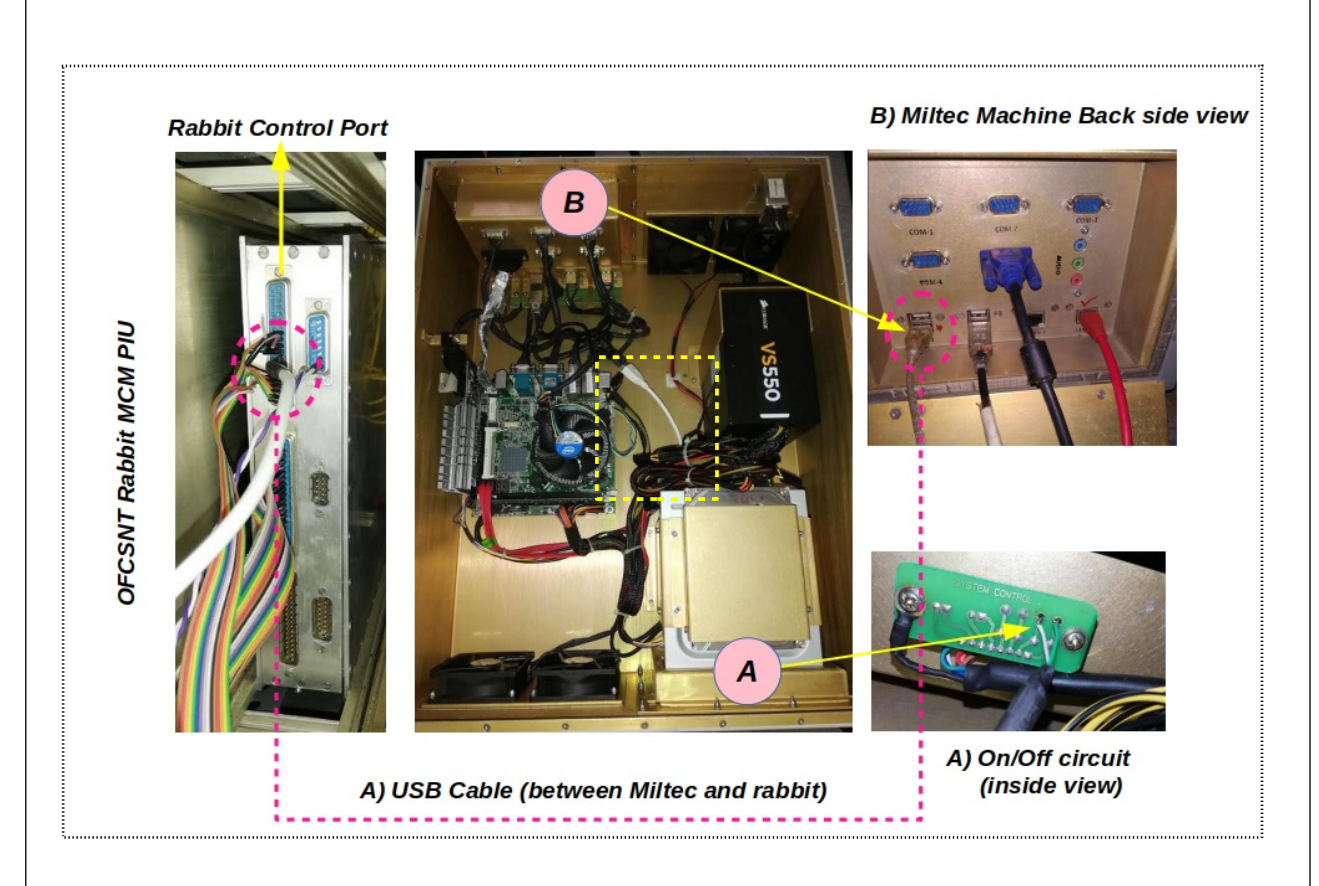

Fig 3.2) Detailed hardware connection (Miltec – Rabbit)

#### 4) Software details

In existing *OFCSNT* Rabbit dynamic C code *Mr. Charudutta Kanade* added one Miltec On/Off loop in *main.c* file and also added remote On/Off tab in existing zhtml web page file. To upload this modified code bin file on each antenna (Rabbit MCM card) required to assign IP address, Gateway, Net mask and Server address in *define.c* file.

Example for **C10** antenna *define.c* file network setting,

#define MY\_IP\_ADDR "192.168.40.4" // OFC Rabbit MCM IP
#define MY\_GATEWAY "192.168.40.1"
#define MY\_NET\_MASK "255.255.255.0"
#define OFC\_SERVER\_ADDR "192.168.40.2" // OFC server address
#define OFC\_SERVER\_PORT "3002"

Bin file generated through dynamic c software need to be uploaded on each antenna using remote firmware update web page as shown in below *Fig 4.1* 

| Firmware Co                             | ntrol Window × + 😑 🛛 🧕                                                |
|-----------------------------------------|-----------------------------------------------------------------------|
| $\leftrightarrow$ > C $\textcircled{a}$ | 0 🔏 192.168.40.4/fw/upload.zhtml ···· 🗵 🏠 🔍 Search 👱 💷 🗧              |
| ſ                                       | Remote Firmware Update (v1.0)                                         |
|                                         | Current Firmware: Miltec ON/OFF v1.02 Date: 00-00-0000 Time: 00:00:00 |
|                                         | Last FW Uploaded: Miltec ON/OFF v1.02 Date: 00-00-0000 Time: 00:00:00 |
|                                         | Upload New Firmware: Browse No file selected. Upload                  |
|                                         | Upload Status                                                         |
|                                         | Ready to upload                                                       |
| Ľ                                       | Designed @ Telemetry Lab - GMRT                                       |

### Fig 4.1) Web page for Remote firmware update

To upload new firmware bin file click on Browse button. Go to the directory where bin file of new firmware is placed. Select it and click on Upload button. Then click on Install button to install this firmware.

#### 5) Miltec Remote Switch On/Off Procedure

Steps mentioned in this section requires to switch On/Off Miltec machine through web page.

**a)** Open web browser in any PC connected to LAN.

**b)** Enter IP address of particular antenna Rabbit OFCSNT card.

For example C10 antenna IP address is : **192.168.40.4** 

• Once you open above IP in browser you will see the below web page of particular antenna (see *Fig 5.1*)

|                                   |                        | Nev          | v MCI         | M Mor       | nitorir       | ıq Wir        | ndow         |               |             |               |               |              |
|-----------------------------------|------------------------|--------------|---------------|-------------|---------------|---------------|--------------|---------------|-------------|---------------|---------------|--------------|
|                                   |                        |              |               |             |               |               |              |               |             |               |               |              |
|                                   |                        |              | 54 MON        | NITORII     | NG CH         | ANNEL         | s            | _             | _           | _             | _             |              |
| 01 02 03                          | 04 05                  | 06           | 07            | 08          | 09            | 10            | 11           | 12            | 13          | 14            | 15            | 16           |
| 1921 38 1496<br>-4.97 4.974 -2.72 | 1156 851<br>-0.93 0.68 | 828<br>0.803 | 1922<br>-4.97 | 35<br>4.990 | 1468<br>-2.58 | 1157<br>-0.93 | 622<br>1.890 | 1924<br>-4.98 | 32<br>5.006 | 1473<br>-2.60 | 1154<br>-0.92 | 853<br>0.671 |
| 17 18 19                          | 20 21                  | 22           | 23            | 24          | 25            | 26            | 27           | 28            | 29          | 30            | 31            | 32           |
| 0.824 0.824 0.824                 | 0.834 0.80             | 8 0.834      | 0.818         | 0.834       | 0.834         | 0.845         | 0.803        | 0.813         | 0.808       | 0.834         | 0.824         | 0.834        |
| 33 34 35<br>832 828 830           | 36 37<br>828 828       | 38<br>821    | 39<br>830     | 40<br>825   | 41<br>826     | 42<br>827     | 43<br>828    | 44<br>827     | 45<br>828   | 46<br>830     | 47<br>826     | 48<br>828    |
| 0.782 0.803 0.792                 | 0.803 0.80             | 0.840        | 0.792         | 0.818       | 0.813         | 0.808         | 0.803        | 0.808         | 0.803       | 0.792         | 0.813         | 0.803        |
| <b>49 50 51</b><br>784 44 43      | 96 979                 | 983          | 984           | 98          | 772           | 827           | 831          | 967           | 840         | 827           | 830           | 224          |
| 1.035 4.943 4.948                 | 4.668 0.00             | 5 -0.01      | -0.02         | 4.657       | 1.098         | 0.808         | 0.787        | 0.068         | 0.739       | 0.808         | 0.792         | 3.992        |
|                                   |                        |              | _             | MCM S       | TATUS         |               | _            | _             | _           | _             | _             | _            |
| MCM Time                          | 12:27:19               | 09           | -04-2088      |             | Clock I       | Frequenc      | ev           | 60 MF         | iz          |               |               | _            |
| Spectrum Spreader                 | Normal (0-5)           | MHZ) NO      | rmal (55      |             |               |               |              |               |             |               |               |              |
| Disitel Mask                      |                        |              |               | 0.00012)    | Clock         | Divided       | <b>.</b>     |               |             |               |               |              |
| Digital Wask                      | 0000                   | 00           | 00            |             | CIUCK         | Jivided I     | зу           | 1             |             |               |               |              |
|                                   |                        | (            | OFC CC        | ONTROI      | . PARAI       | METER         | S            | _             | _           | _             | _             | _            |
| CH1 Attenuation                   | 2 dB                   |              |               |             | CH2 At        | tenuatior     | 1            | 2 dB          |             |               |               |              |
|                                   |                        |              |               |             |               |               |              |               |             |               |               |              |
|                                   |                        | OF           | C MON         | ITORI       | NG PAR        | AMETH         | ERS          |               |             |               |               |              |
| Parameters                        | LAS                    | ER Tx1       |               | LASE        | R Tx2         |               | LA           | SER TX3       |             | L             | ASER TX       | 4            |
| DC Power (-5v)                    | -4                     | 97 V         |               | -4.         | 97 V          |               | -            | 4.98 V        |             |               | NC            |              |
| RF Amp Voltage                    | 4.9                    | 74 V         |               | 4.9         | 90 V          |               | 5            | .006 V        |             |               | NC            |              |
| Bias Voltage 1                    | -0                     | 93 V         |               | -0.         | 93 V          |               | -            | 0.92 V        |             |               | NC            |              |
| Bias Voltage 2                    | -2                     | 72 V         |               | -2.         | 58 V          |               | -            | 2.60 V        |             |               | NC            |              |
| APC Voltage                       | 0.0                    | 81 V         |               | 1.8         | 90 V          |               | 0            | .671 V        |             |               | NC            |              |
| Bias Current                      | 54.                    | 11 mA        |               | 49.7        | 7 mA          |               | 51           | .05 mA        |             |               | NC            |              |
| Optical O/P Power                 | 9.39                   | 8 dBm        |               | 9.01        | 1 dBm         |               | 9.1          | .21 dBm       |             |               | NC            |              |
| Temp.                             | 1                      | 5.05         |               | ,           | IC .          |               |              | NC            |             |               | NC            |              |
|                                   |                        |              |               |             |               |               |              |               |             |               |               |              |
|                                   |                        | SE           | NTINE         | L SYST      | EM PAF        | RAMET         | ERS          | _             | _           | _             | _             |              |
| State                             | NOT ОК                 |              |               |             | Тетр          |               |              | 22.24         |             |               |               |              |
|                                   |                        |              |               |             |               |               | _            | _             | _           | _             | _             |              |

### Fig 5.1) Monitoring web page of C10 antenna

**c)** Then click on set new new MCM button, it will show you below control web page window (see *Fig 5.2*).

| ← → C' û 0 🔏 192 | .168.40.4/MCM_Set.zhtml 90% | 🖾 🗘 🤇 Sea              | rch         | ⊻ ∥\ ⊡ | 00 | 🐁 😼 | <b>2</b> 0 i |
|------------------|-----------------------------|------------------------|-------------|--------|----|-----|--------------|
|                  | New MC                      | 'M Control Windo       | W           |        |    |     |              |
|                  |                             | Antenna : S            | ystem : OFC | RESET  |    |     |              |
|                  |                             | at Attenuation         |             |        |    |     |              |
|                  | 5                           | et Attenuation         |             |        |    |     |              |
|                  | CH1 dB                      | CH2 dB                 | Submit      |        |    |     |              |
|                  |                             |                        |             |        |    |     |              |
|                  |                             | RFI Test               |             |        |    |     |              |
|                  | Spectrum Spreader           | Choose SS •            |             |        |    |     |              |
|                  | Frequency Doubler           | Choose FDB •           |             |        |    |     |              |
|                  | Frequency Divider           | Choose FDV •           | Submit      |        |    |     |              |
|                  |                             |                        |             |        |    |     |              |
|                  | MILTE                       | C REMOTE ON/OFF        |             |        |    |     |              |
|                  | Miltec Remote ON/OFF        | Choose ON/OFF          | Submit      |        |    |     |              |
|                  |                             |                        | Jubinit     |        |    |     |              |
|                  | N                           | etwork Setting         |             |        |    |     |              |
|                  |                             |                        |             |        |    |     |              |
|                  | IP Address                  | 192.168.40.4           | Password    |        |    |     |              |
|                  | Gateway Address             | 192 168 40 1           | Submit      |        |    |     |              |
|                  | Galeway Address             | 192.100.40.1           | Submic      |        |    |     |              |
|                  | Designed                    | @ Telemetry Lab - GMRT |             |        |    |     |              |

Fig 5.2) Control web page of C10 antenna

- **d)** Select command from Miltec Remote On/Off tab to switch On Miltec machines. Then click on submit button.
- e) Now you can check the status of LMC machine using *ping* command or *ping\_LMC.py* script in terminal window.

Example (C10 LMC machine IP): *ping* 192.168.40.2

| 1       | kur | bibha  | veshb( | <pre>@tgc-6:~\$ ping</pre> | 192.168.40            | .2      |            |    |
|---------|-----|--------|--------|----------------------------|-----------------------|---------|------------|----|
| l       | PIN | IG 192 | .168.4 | 40.2 (192.168.4            | 40.2) 56(84)          | ) bytes | of data.   |    |
| 1       | 64  | bytes  | from   | 192.168.40.2:              | <pre>icmp_seq=1</pre> | ttl=62  | time=0.258 | ms |
| 1       | 64  | bytes  | from   | 192.168.40.2:              | <pre>icmp_seq=2</pre> | ttl=62  | time=0.267 | MS |
| l       | 64  | bytes  | from   | 192.168.40.2:              | icmp_seq=3            | ttl=62  | time=0.298 | MS |
| 1       | 64  | bytes  | from   | 192.168.40.2:              | icmp_seq=4            | ttl=62  | time=0.292 | MS |
| 1       | 64  | bytes  | from   | 192.168.40.2:              | icmp_seq=5            | ttl=62  | time=0.331 | MS |
| 1       | 64  | bytes  | from   | 192.168.40.2:              | icmp_seq=6            | ttl=62  | time=0.278 | MS |
| 1       | 64  | bytes  | from   | 192.168.40.2:              | icmp_seq=7            | ttl=62  | time=0.367 | MS |
| l       | 64  | bytes  | from   | 192.168.40.2:              | icmp_seq=8            | ttl=62  | time=0.332 | MS |
| - D. I. |     |        |        |                            |                       |         |            |    |

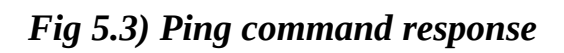

| C00 192.168.31.2 active   |                              |
|---------------------------|------------------------------|
| C01 192.168.32.2 active   |                              |
| C02 192.168.33.2 active   |                              |
| C03 192.168.34.2 inactive |                              |
| C04 192.168.35.2 active   |                              |
| C05 192.168.36.2 active   |                              |
| C06 192.168.37.2 active   |                              |
| C08 192.168.38.2 active   |                              |
| C09 192.168.39.2 active   | active: LMC machine is ON    |
| C10 192.168.40.2 active   | inactive: LMC machine is OFF |
| C11 192.168.41.2 active   |                              |
| C12 192.168.42.2 active   |                              |
| C13 192.168.43.2 active   |                              |
| C14 192.168.44.2 active   |                              |
| E02 192.168.45.2 active   |                              |
| E03 192.168.46.2 active   |                              |
| E04 192.168.47.2 active   |                              |
| E05 192.168.48.2 active   |                              |
| E06 192.168.49.2 active   |                              |
| S01 192.168.50.2 active   |                              |
| S02 192.168.51.2 active   |                              |
| S03 192.168.52.2 active   |                              |
| S04 192.168.53.2 active   |                              |
| S06 192.168.54.2 active   |                              |
| W01 192.168.55.2 active   |                              |
| W02 192.168.56.2 active   |                              |
| W03 192.168.57.2 active   |                              |
| W04 192.168.58.2 active   |                              |

#### Fig 5.4) LMC machine status of all 30 antennae

**Note:** Once ON command submitted through web page to LMC machine, it will take approximately ~ 30 sec to boot up.

#### 6) Conclusion

- Telemetry team has developed, tested, and installed the Remote On feature of Miltec machine using OFCSNT Rabbit card on all 30 antennae.
- This work reduce downtime.
- It saves manpower, fuel and time because, it avoid manual labour visit to particular antenna to power ON the Miltec machines.

#### 7) Future Work

• In future scope, we will develop a master web page through which we can give ON command to selected antenna at one time.